Views: 1516

If you want to change your password, you can do it at https://password.dmjx.dk

Remember – when you change your password, you will change to Itslearning, Wi-Fi, Videoplatform, your mail, Office 365 etc.

You can change your password by doing:

- 1. Login to: https://password.dmjx.dk
- 2. Use your username and password to login.
- 3. Choose "My Profile"
- 4. Choose Password
- 5. Choose "Change Password"
- 6. Write you new password twice. The password requirements are described on the page.